## Winshuttle, FM v20.2.8

## Server-Side Installation -(Importing transports to Winshuttle Function Module)

Version 1.0 March, 2022

## **Pre-requisite:**

Please ensure that you have completed steps of document

"1Server Side Installation & Upgrade Instructions - WFM v20.2.8"

## Procedure

The transport import is a standard procedure and will come as two files (K900nnn.XXX and R900nnn.XXX); where nnn will be a SAP generated number and 'XXX' will be respective SAP system ID (SID) for relevant server.

1. Goto DIR\_TRANS path (e.g. /usr/sap/trans on Windows NT) (e.g. \usr\sap\trans on unix) and copy the files into the subdirectories "cofiles" and "data" as shown below:

The K\_ file is to be copied into "cofiles" directory and R\_file is to be copied into the "data" directory

- 2. Logon into SAPGUI and start transaction **STMS** and select the import queue for the target system
- 3. Go to menu option **Others>Extras> Other Requests> Add**, enter request XXXK900nnn
- 4. Select the request number XXXK900nnn
- 5. Go to Menu option **Request > Import**, to Import the XXXK900nnn into the system.
- 6. In case your target client is not 000, then ensure to select the Option "Ignore Non-Permitted Table Class".
- 7. For Basis release higher than 700, ensure to select the option 'Ignore Invalid Component Version'

| Date Execution Options                              |            |
|-----------------------------------------------------|------------|
| Import Options                                      |            |
| ✓ Leave Transport Request in Queue for Later Import |            |
| Import Transport Request Again                      |            |
|                                                     |            |
| Overwrite Objects in Unconfirmed Repairs            |            |
| Ignore invalid transport type                       |            |
| Ignore invalid table class                          |            |
| Skip predecessor relationships                      |            |
| Ignore Invalid Component Version                    |            |
|                                                     |            |
|                                                     |            |
|                                                     | <b>2</b> × |